# Curia

# KASUTUSJUHEND

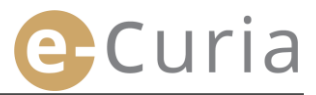

Käesolev dokument on mõeldud e-Curia rakenduse kasutajatele, kes soovivad vahetada elektrooniliselt menetlusdokumente Euroopa Liidu Kohtu kohtute kantseleidega.

Version 3

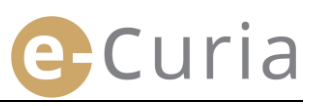

# **SISUKORD**

| 1 | Siss  | ejuhatus                                                                            | 1    |
|---|-------|-------------------------------------------------------------------------------------|------|
|   | 1.1   | Eeldused                                                                            | 1    |
|   | 1.2   | Kuidas võimalikest probleemidest teatada?                                           | 1    |
| 2 | Реа   | mised funktsioonid                                                                  | 2    |
|   | 2.1   | Kasutajakonto avamise taotlus                                                       | 2    |
|   | 2.1.1 | Kasutajakonto saamine                                                               | 2    |
|   | 2.1.2 | Tavamenetlus                                                                        | 4    |
|   | 2.1.3 | Erimenetlus (üksnes Üldkohus)                                                       | 6    |
|   | 2.2   | E-Curia rakendusse sisselogimine                                                    | 8    |
|   | 2.3   | Menetlusdokumentide esitamine                                                       | 9    |
|   | 2.3.1 | Menetlusdokumendi esitamine                                                         | 9    |
|   | 2.3.2 | Assistendi poolt menetlusdokumendi esitamise ettevalmistamine                       | . 12 |
|   | 2.3.3 | Ettevalmistatud menetlusdokumentide esitamiste kinnitamine                          | . 14 |
|   | 2.4   | Menetlusdokumendile lisatud täiendavate dokumentide esitamine                       | 15   |
|   | 2.4.1 | Tõendeid hõlmavate täiendavate dokumentide esitamine                                | . 15 |
|   | 2.4.2 | Konfidentsiaalsena käsitlemise taotlusele lisatud täiendavate dokumentide esitamine | . 15 |
|   | 2.4.3 | Kiirendatud menetluse taotlusele lisatud täiendavate dokumentide esitamine          | . 15 |
|   | 2.5   | Kättetoimetamiseks saadetud menetlusdokumentide vastuvõtmine                        | 16   |
| 3 | Ass   | stentide kasutajakontod                                                             | 18   |
|   | 3.1   | Assistentide kasutajakontode haldamine                                              | 18   |
|   | 3.2   | Assistentide kasutajakontode funktsioonid                                           | 20   |
|   | 3.2.1 | Menetlusdokumendi esitamise ettevalmistamine                                        | . 20 |
|   | 3.2.2 | Varem esitatud menetlusdokumentidega tutvumine                                      | . 20 |
|   | 3.2.3 | Kättetoimetamiseks saadetud menetlusdokumentide vastuvõtmine                        | . 20 |
|   | 3.2.4 | Varem vastuvõetud menetlusdokumentidega tutvumine                                   | . 20 |
| 4 | Täie  | ndavad funktsioonid                                                                 | 21   |
|   | 4.1   | Varem esitatud menetlusdokumentidega tutvumine                                      | 21   |
|   | 4.2   | Varem vastuvõetud menetlusdokumentidega tutvumine                                   | 23   |
|   | 4.3   | Salasõna muutmine                                                                   | 24   |
|   | 4.4   | Minu isiklike andmete muutmine                                                      | 25   |
|   | 4.5   | XML-failid rakendusevälisesse süsteemi salvestamiseks                               | 26   |

### **1 SISSEJUHATUS**

#### **1.1 EELDUSED**

E-Curia rakendusele juurdepääsu eelduseks on internetiühenduse ning kehtiva e-posti aadressi olemasolu.

Rakenduse täies ulatuses kasutamiseks peab teil olema Euroopa Liidu Kohtu antud või kinnitatud kasutajakonto. Selle konto abil on teil võimalik:

- menetlusdokumente elektrooniliselt esitada ja vastu võtta;
- tutvuda varem sooritatud toimingutega;
- hallata oma isiklikke andmeid (e-posti aadress, salasõna jne);
- deklareerida üks või mitu assistenti.

Üldkohtu eripära: kiireloomulise olukorra lahendamiseks on teil võimalik avada ajutine kasutajakonto menetlusdokumendi esitamiseks üksnes Üldkohtule. See konto tuleb kinnitada vastavalt allpool üksikasjalikult esitatud korrale. Konto ajutine avamine ei võimalda ühe või mitme assistendi deklareerimist. Selle funktsiooni kasutamine on võimalik pärast Üldkohtu poolt konto kinnitamist.

E-Curiat saab kasutada interneti kaudu järgmisel aadressil: https://curia.europa.eu/e-Curia

| A CONTRACTOR | e-Curia                                                                                                    |                                                                                                    | Eesti keel (et) 🔻 🖓 |
|--------------|----------------------------------------------------------------------------------------------------|----------------------------------------------------------------------------------------------------|---------------------|
|              | Logi sisse                                                                                                    |                                                                                                    |                     |
|              | Tere tulemast e-Curiasse!<br>Käesoleva veebisaidi kaudu saavad poolte esindajad menetlusdo<br>e-Curia kasutamise kohta teabe saamiseks klõpsake sin<br>Sisselogimine<br>Kasutajatunnus<br>Salasõna<br>©Logi sisse<br>Kas olete oma kasutajatunnuse või salasõna unustanud?<br>klõpsake siin | kumente elektrooniliselt esitada ja vastu võtta ning<br><b>Uus kasutaja?</b><br>Kasutajakonto avamise taotlemiseks:<br>klõpsake siin | nendega tutvuda.    |

#### **1.2 KUIDAS VÕIMALIKEST PROBLEEMIDEST TEATADA?**

Probleemide korral võite võtta ühendust meie kasutajatoega, kasutades selleks rakenduses toodud vormPeamised funktsioonid

## **2 PEAMISED FUNKTSIOONID**

#### 2.1 KASUTAJAKONTO AVAMISE TAOTLUS

#### 2.1.1 Kasutajakonto saamine

Kasutajakonto avamise kord erineb sõltuvalt sellest, kas kasutatakse tavamenetlust või erimenetlust.

Tavamenetlus võimaldab kasutajakonto avada, et esitada Euroopa Kohtule või Üldkohtule mis tahes menetlusdokumenti. Konto avatakse poole esindajale ("esindaja" kasutajakonto) või Euroopa Kohtule esitatud eelotsusetaotluse raames isikule, kes tegutseb liikmesriigi kohtu nimel või kolmanda riigi kohtu nimel, kellel on õigus esitada eelotsusetaotlus Euroopa Kohtusse ("kohtu" kasutajakonto), või isikule, kellel liikmesriigi menetlusnormide alusel on õigus esindada ennast ise või esindada poolt eelotsusetaotluse esitanud kohtus ("esindusõigusega isiku" kasutajakonto). Taotluse menetlemiseks kulub paar päeva ja teid teavitatakse taotluse käigust e-kirjaga.

Erimenetlus on mõeldud kiireloomulise olukorra lahendamiseks ja see võimaldab avada ajutise kasutajakonto menetlusdokumendi esitamiseks üksnes Üldkohtule.

|                                                                                                    | <b>Tavam</b> o<br>Kasutajakonto a | e <b>netlus</b><br>avamise taotlus | <b>Erimenetlus</b><br>(Kasutajakonto ajutine avamine<br>menetlusdokumendi koheseks<br>esitamiseks) |          |  |
|----------------------------------------------------------------------------------------------------|-----------------------------------|------------------------------------|----------------------------------------------------------------------------------------------------|----------|--|
| Kohus<br>Ametikoht                                                                                                    | Euroopa Kohus                     | Üldkohus                           | Euroopa Kohus                                                                                      | Üldkohus |  |
| Esindaja:<br>- Advokaat<br>- Esindaja<br>- Professor                                                                                                    | Jah                               | Jah                                | Ei                                                                                                 | Jah      |  |
| Isik, kes ei ole küll esindaja ega<br>advokaat, kuid kes võib siiski<br>liikmesriigi menetlusnormide alusel<br>esindada ennast ise või esindada<br>poolt eelotsusemenetluses<br>eelotsusetaotluse esitanud kohtus | Jah                               | Jah                                | Ei                                                                                                 | Ei       |  |
| Isik, kes tegutseb<br>eelotsusemenetluses liikmesriigi<br>kohtu nimel või kolmanda riigi<br>kohtu nimel, kellel on õigus esitada<br>eelotsusetaotlus Euroopa Kohtusse                                             | Jah                               | Jah                                | Ei                                                                                                 | Ei       |  |

Ülevaatlik tabel kasutajakontodest, mille kaudu on lubatud esitada menetlusdokumente Euroopa Liidu Kohtu kohtutesse tavamenetluses või erimenetluses

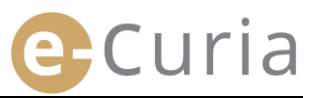

- Valige põhiaknas soovitud keel.
- Valige "klõpsake siin". 2
- Toimige vastavalt ekraanil esitatud juhistele.

| CVRIN.                                           | e-Curia                                                                                          |                                                                                                    |                                                                                                    | 1                                                                                                    | Eesti keel (et) 🔻                                                                                                    |
|--------------------------------------------------|--------------------------------------------------------------------------------------------------|----------------------------------------------------------------------------------------------------|----------------------------------------------------------------------------------------------------|----------------------------------------------------------------------------------------------------|----------------------------------------------------------------------------------------------------|
| and the second                                   | Louisian                                                                                         |                                                                                                    |                                                                                                    |                                                                                                    | Espanol (es)<br>Čeština (cs)                                                                                                    |
|                                                  | Tere tulemast e-Curiass<br>Käesoleva veebisaldi kaudu sa<br>e-Curia kasutamise kohta teal        | <b>ie!</b><br>aavad poolte esindajad menetlusdok<br>pe saamiseks klõpsake siin                                                                                              | xumente elektrooniliselt esitada ja vastu võtta ning r                                                                                                    | nendega tutvuda.                                                                                                    | Dansk (da)<br>Deutsch (de)<br>Eesti keel (et)<br>Eλληνική (el)<br>English (en)<br>Français (fr)<br>Hrvatski (hr)                                                    |
|                                                  | Sisselogimine<br>Kasutajatunnus<br>Salasõna<br>OLog<br>Kas olete oma kasutajatu<br>klõpsake siin | i sisse<br>nnuse või salasõna unustanud?                                                                                                    | Uus kasutaja?<br>Kasutajakonto avamise taotlemiseks:<br>klõpsake sin<br>2                                                                                                    |                                                                                                    | Latviešu (Iv)<br>Lietuvių (It)<br>Magyar (hu)<br>il-Malti (mt)<br>Nederlands (nl)<br>Polski (pl)<br>Polski (pl)<br>Portuguės (pt)<br>Romānă (ro)<br>Slovenčina (sk) |
| Tavamenetlus<br>Erimenetlus<br>(Üksnes Üldkohus) |                                                                                                  | Tavamenetlus võim<br>tahes menetlusdok<br>Euroopa Kohtule ess<br>nimel või kolmanda<br>Kohtusse ("kohtu"<br>õigus esindada enn<br>("esindusõigusega<br>teavitatakse taotlus | aldab kasutajakonto avada, et esit<br>umenti. Konto avatakse poole esin<br>sitatud eelotsusetaotluse raames is<br>a riigi kohtu nimel, kellel on õigus e<br>kasutajakonto), või isikule, kellel li<br>ast ise või esindada poolt eelotsus<br>isiku" kasutajakonto). Taotluse me<br>se käigust e-kirjaga.<br>Kasutajakonto avan | ada Euroopa Kohtule või<br>dajale ("esindaja" kasutaj<br>ikule, kes tegutseb liikme<br>ssitada eelotsusetaotlus E<br>ikmesriigi menetlusnormi<br>etaotluse esitanud kohtus<br>netlemiseks kulub paar p<br><b>iise taotlus</b> | Üldkohtule mis<br>jakonto) või<br>sriigi kohtu<br>uroopa<br>de alusel on<br>ääeva ja teid                                                                           |
|                                                  |                                                                                                  | Kui te ei ole teinud<br>aegsasti enne tähta<br>menetluses olevas<br>erimenetlust.<br>See menetlus on m<br>Euroopa Liidu Koht                                                | vajalikke toiminguid kasutajakont<br>aja lõppu, mis teile anti menetlusd<br>asjas, on teil võimalik avada ajutir<br>nõeldud üksnes isikutele, kellel on<br>u põhikirja artiklile 19.                                                                                                    | o avamiseks tavamenetlu:<br>okumendi edastamiseks Ü<br>ie kasutajakonto, kasutad<br>õigus poolt Üldkohtus esir                                                                                                    | ses piisavalt<br>Ildkohtu<br>les<br>ndada vastavalt                                                                                                    |
|                                                  |                                                                                                  |                                                                                                    | 🔂 Kasutajakonto ajuti                                                                                                    | ne avamine                                                                                                    |                                                                                                    |
|                                                  |                                                                                                  | 1                                                                                                    |                                                                                                    |                                                                                                    |                                                                                                    |

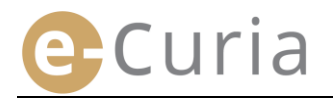

#### 2.1.2 Tavamenetlus

(

e-Curia funktsioonide kasutamiseks tuleb esitada kasutajakonto avamise taotlus vastavalt allpool toodud korrale.

Kasutajakonto avamise kord erineb sõltuvalt sellest, kas kasutatakse tavamenetlust või erimenetlust. Tavamenetlus võimaldab kasutajakonto avada, et esitada Euroopa Kohtule või Üldkohtule mis tahes menetlusdokumenti. Erimenetlus on mõeldud kiireloomulise olukorra lahendamiseks ja see võimaldab avada ajutise kasutajakonto menetlusdokumendi Üldkohtule esitamiseks.

| Tavamenetlus      | Tavamenetlus võimaldab kasutajakonto avada, et esitada Euroopa Kohtule või Üldkohtule mis<br>tahes menetlusdokumenti. Konto avatakse poole esindajale ("esindaja" kasutajakonto) või<br>Euroopa Kohtule esitatud eelotsusetaotluse raames isikule, kes tegutseb liikmesriigi kohtu<br>nimel või kolmanda riigi kohtu nimel, kellel on õigus esitada eelotsusetaotlus Euroopa<br>Kohtusse ("kohtu" kasutajakonto), või isikule, kellel liikmesriigi menetlusnormide alusel on<br>õigus esindada ennast ise või esindada poolt eelotsusetaotluse esitanud kohtus<br>("esindusõigusega isiku" kasutajakonto). Taotluse menetlemiseks kulub paar päeva ja teid<br>teavitatakse taotluse käigust e-kirjaga.<br>Kasutajakonto avamise taotlus |
|-------------------|----------------------------------------------------------------------------------------------------|
|                   | Kui te ei ole teinud vajalikke toiminguid kasutajakonto avamiseks tavamenetluses piisavalt<br>aegsasti enne tähtaja lõppu, mis teile anti menetlusdokumendi edastamiseks Üldkohtu<br>menetluses olevas asjas, on teil võimalik avada ajutine kasutajakonto, kasutades<br>erimenetlust.                                                                                                    |
| Erimenetius       |                                                                                                    |
| (Üksnes Üldkohus) | See menetlus on mõeldud üksnes isikutele, kellel on õigus poolt Üldkohtus esindada vastavalt<br>Euroopa Liidu Kohtu põhikirja artiklile 19.                                                                                                    |

Tavamenetluses saate esitada kasutajakonto avamise taotluse.

| <ul> <li>Valige<br/>"Kasutajakonto avamise taotlus".</li> </ul> | •                                                                                                    | Kasutajakonto avamise taotlus                                                                                                    |
|-----------------------------------------------------------------|----------------------------------------------------------------------------------------------------|----------------------------------------------------------------------------------------------------|
| <ul> <li>Sisestage kõik enda isikuandmed.</li> </ul>            | Kasutaja isik<br>Viisakustiitei :<br>Perekonnanimi/perekonnanimed :<br>Easnimi/eesnimed :<br>Ametikoht :   | 2 Proua Harra 2 Adjuktat 0 Idluchu noch edidu zdudiat och                                                                                                    |
|                                                                 | * Palun märkiga oma ametikoht või kutasal                                                                  | Autovsast     Udichrus polit esinday advokast pead     esitama ja     esitama ja     unitation polit esinday advokast pead     esitama ja     unitation polit esinday advokast pead     esitatud dokumendi vastuvõetamatuse.                                                                                                    |
| <ul> <li>Valige . Sedasi</li> </ul>                             | <ul> <li>Tärniga tähistatud väljad on kohustuslikuo</li> </ul>                                             | © Edasi<br>d.                                                                                                    |
| <ul> <li>Sisestage kõik enda kontaktandmed.</li> </ul>          | Kontaktandmed<br>* Täielik aadress :                                                                       | 2                                                                                                    |
|                                                                 | <ul> <li>E-posti aadress :</li> <li>Kinnitage oma e-posti aadress :</li> </ul>                             |                                                                                                    |
| <ul> <li>Valige .  SEdasi</li> </ul>                            | * Telefoninumber :<br>Faks :                                                                               | Image: Transmission of the supervision of the supervi |
|                                                                 | Tärniga tähistatud väljad on kohustusliku                                                                  | e Edasi<br>Id.                                                                                                    |
| <ul> <li>Sisestage vajadusel täiendavad andmed.</li> </ul>      | Täiendavad andmed<br>Kas olete juba mõnda poolt esindanud<br>Euroopa Liidu kohtutes?                       | 4<br>? ⊜jah<br>⊛ei                                                                                                    |
|                                                                 | Kui jah, palun täpsustage, millis(t)es<br>kohtu(te)s<br>Võimalikud kommentaarid (näited<br>kohtuasjadest): | Euroopa Kohus     Üdkohus                                                                                                    |
| <ul> <li>Valige . SEdasi</li> </ul>                             |                                                                                                    | © Edasi                                                                                                    |

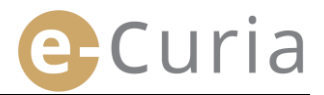

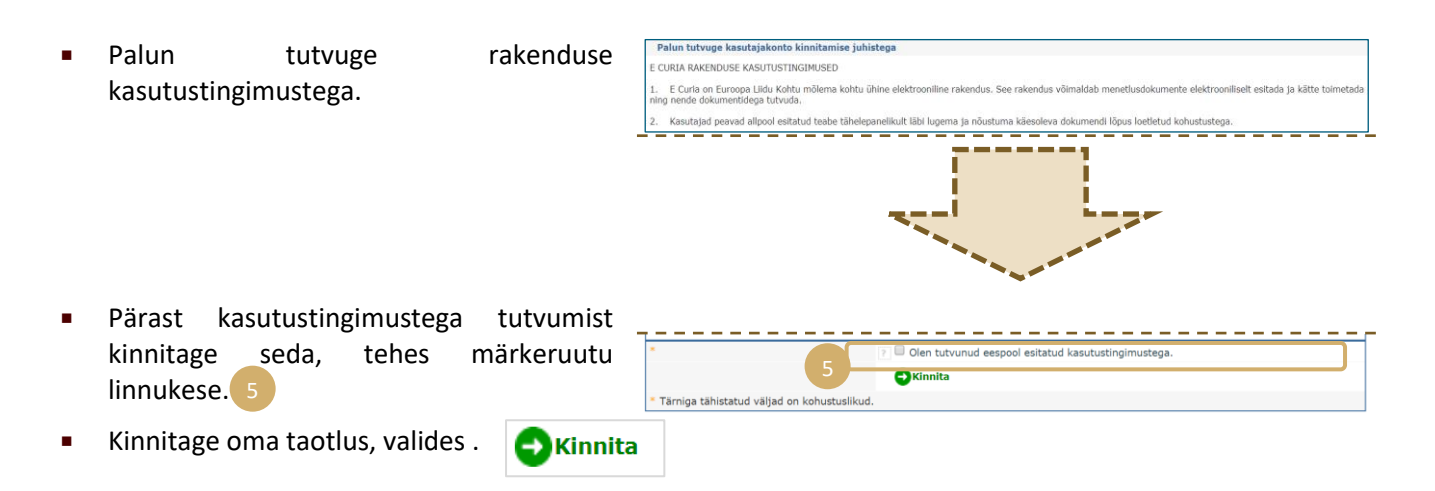

- Kui olete sisestanud kogu teabe, saadetakse teile e-kirjaga e-Curia kasutajakonto avamise taotluse eeltäidetud vorm.
- See vorm tuleb täita, kuupäevastada ja allkirjastada ning füüsiliselt kohale toimetada või saata koos vajalike tõendavate dokumentidega elektrooniliselt või posti teel Euroopa Kohtu või Üldkohtu kantseleisse.

 $\oslash$ 

 Kohtukantseleid kontrollivad kõiki e-Curia kasutamise taotlusi. Taotluse esitamisega ei kaasne automaatselt kasutajakonto avamist. See võib võtta mitu päeva aega. Kui teie taotlus rahuldatakse, saadetakse kaks eraldi e-kirja kasutajatunnuse ja esialgse salasõnaga.

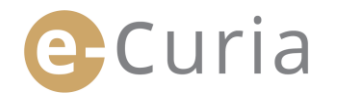

#### 2.1.3 Erimenetlus (üksnes Üldkohus)

Kui te ei ole teinud vajalikke toiminguid kasutajakonto avamiseks tavamenetluses piisavalt aegsasti enne tähtaja lõppu, mis teile anti menetlusdokumendi edastamiseks Üldkohtu menetluses olevas asjas, on teil võimalik avada ajutine kasutajakonto, kasutades erimenetlust.

e-Curia funktsioonide kasutamiseks tuleb esitada kasutajakonto avamise taotlus vastavalt allpool toodud korrale.

Kasutajakonto avamise kord erineb sõltuvalt sellest, kas kasutatakse tavamenetlust või erimenetlust. Tavamenetlus võimaldab kasutajakonto avada, et esitada Euroopa Kohtule või Üldkohtule mis tahes menetlusdokumenti. Erimenetlus on mõeldud kiireloomulise olukorra lahendamiseks ja see võimaldab avada ajutise kasutajakonto menetlusdokumendi Üldkohtule esitamiseks.

| Tavamenetlus                     | Tavamenetlus võimaldab kasutajakonto avada, et esitada Euroopa Kohtule või Üldkohtule mis<br>tahes menetlusdokumenti. Konto avatakse poole esindajale ("esindaja" kasutajakonto) või<br>Euroopa Kohtule esitatud eelotsusetaotluse raames isikule, kes tegutseb liikmesriigi kohtu<br>nimel või kolmanda riigi kohtu nimel, kellel on õigus esitada eelotsusetaotlus Euroopa<br>Kohtusse ("kohtu" kasutajakonto), või isikule, kellel liikmesriigi menetlusnormide alusel on<br>õigus esindada ennast ise või esindada poolt eelotsusetaotluse esitanud kohtus<br>("esindusõigusega isiku" kasutajakonto). Taotluse menetlemiseks kulub paar päeva ja teid<br>teavitatakse taotluse käigust e-kirjaga. |
|----------------------------------|----------------------------------------------------------------------------------------------------|
| Erimenetlus<br>(Üksnes Üldkohus) | Kui te ei ole teinud vajalikke toiminguid kasutajakonto avamiseks tavamenetluses piisavalt<br>aegsasti enne tähtaja lõppu, mis teile anti menetlusdokumendi edastamiseks Üldkohtu<br>menetluses olevas asjas, on teil võimalik avada ajutine kasutajakonto, kasutades<br>erimenetlust.<br>See menetlus on mõeldud üksnes isikutele, kellel on õigus poolt Üldkohtus esindada vastavalt<br>Euroopa Liidu Kohtu põhikirja artiklile 19.                                                                                                    |
|                                  | Kasutajakonto ajutine avamine                                                                                                    |

| ∎<br>"Ka | Valige<br>asutajakonto ajutine avamine". | Kas                                                                             | utajakonto aju                    | tine avamine                                                              |
|----------|------------------------------------------|---------------------------------------------------------------------------------|-----------------------------------|---------------------------------------------------------------------------|
|          |                                          |                                                                                 |                                   | 2                                                                         |
|          | Sisestage kõik enda isikuandmed. 📃       | Kasutaja isik                                                                   |                                   |                                                                           |
|          | C C                                      | <ul> <li>Viisakustiitel :</li> </ul>                                            | Proua<br>Härra                    |                                                                           |
|          |                                          | Perekonnanimi/perekonnanimed :                                                  |                                   |                                                                           |
|          |                                          | * Eesnimi/eesnimed :                                                            |                                   |                                                                           |
|          |                                          | * Ametikoht :                                                                   | ?                                 |                                                                           |
|          |                                          |                                                                                 | Advokaat     Esindaia             | olidkohtus poolt esindav advokaat peab<br>esitama kohtukantseleile õigust |
|          |                                          |                                                                                 | Professor                         | on õigus esineda liikmesriigi või muu                                     |
|          |                                          |                                                                                 |                                   | osalisriigi kohtus. Selle formaalsuse                                     |
|          |                                          |                                                                                 |                                   | esitatud dokumendi vastuvõetamatuse.                                      |
| -        |                                          | <ul> <li>Palun märkiga oma ametikoht või kuteeala</li> </ul>                    | 2                                 |                                                                           |
|          | vange Usedasi                            | :                                                                               | -                                 |                                                                           |
|          |                                          |                                                                                 |                                   |                                                                           |
|          |                                          |                                                                                 | Edasi                             |                                                                           |
|          |                                          | * Tärniga tähistatud väljad on kohustuslikud.                                   |                                   |                                                                           |
| •        | Sisestage kolk enda kontaktandmed.       | Tāielik aadress :     E-posti aadress :     Kinnitage oma e-posti aadress :     | P                                 |                                                                           |
|          |                                          | relefonnumber .                                                                 | (rahvusvaheline suunal            | kood)                                                                     |
|          |                                          | Faks :                                                                          | ? (rahvusvaheline suunal          | kood)                                                                     |
| •        | Valige . OEdasi                          | <ul> <li>Tärniga tähistatud väljad on kohustuslikud.</li> </ul>                 | Edasi                             |                                                                           |
| •        | Sisestage vajadusel täiendavad andmed.   | Täiendavad andmed<br>Kas olete juba mõnda poolt esindanud                       | ?]                                | 4                                                                         |
|          |                                          | Euroopa Liidu kohtutes?<br>Kui jah, palun täpsustage, millis(t)es<br>kohtu(te)s | ei     Euroopa Kohus     Üldlohus |                                                                           |
| •        | Valige 🔄 🔁 Edasi                         | Võimalikud kommentaarid (näited kohtuasjadest):                                 | Olukonus                          |                                                                           |
|          |                                          |                                                                                 | Edasi                             |                                                                           |
|          |                                          |                                                                                 |                                   |                                                                           |

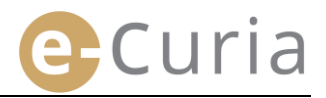

 Valige oma salasõna ning sisestage isiklik küsimus ja vastus.

| Valige oma salasõna                                                                     |                                                 |                    |  |
|-----------------------------------------------------------------------------------------|-------------------------------------------------|--------------------|--|
| Looge salasõna :                                                                        |                                                 |                    |  |
| Kinnitage oma salasõna :                                                                |                                                 |                    |  |
| Palun sisestage isiklik küsimus ja vastus<br>See küsimus esitatakse teile tele isiku ti | sellele.<br>uvastamiseks juhul, kui olete unust | anud oma salasõna. |  |
| läiteks : "Mis linnas ma olen sündinud?                                                 | <i></i>                                         |                    |  |
| Isiklik küsimus :                                                                       |                                                 |                    |  |
| Vastus :                                                                                |                                                 |                    |  |

Valige . OEdasi

Pärast

 $\oslash$ 

kinnitage

linnukese.

• Tutvuge rakenduse kasutustingimustega.

kasutustingimustega

Palun sisestage kuvatud tähemärgid:

tehes

seda,

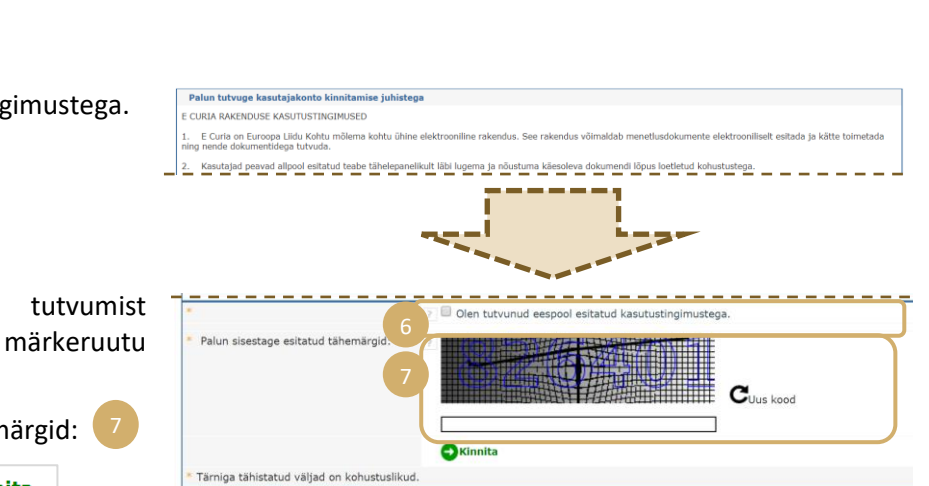

- Kinnitage oma taotlus
  - Kui olete sisestanud kogu teabe, saate oma kirjakasti e-kirja lingiga, mis võimaldab teil kasutajakonto aktiveerida. Teil on 24 tundi selle toimingu tegemiseks.
  - Pärast oma kasutajakonto aktiveerimist võite e-Curiasse sisse logida ja esitada Üldkohtu kantseleisse oma menetlusdokumendi. Dokument tuleb esitada hiljemalt 48 tunni jooksul pärast teie kasutajakonto aktiveerimist ja igal juhul enne asjaomase menetlusdokumendi esitamiseks määratud tähtaja lõppemist. Kui 48 tunni jooksul pärast teie kasutajakonto aktiveerimist ei ole ühtegi dokumenti esitatud, kustutatakse see kasutajakonto automaatselt.
  - Pärast teie menetlusdokumendi esitamist võite e-Curia kasutajakonto avamise taotluse vormile ligi pääseda. Vorm tuleb välja printida, kuupäevastada ja allkirjastada ning see peab saabuma koos vajalike tõendavate dokumentidega Üldkohtu kantseleisse. Kui nõuetekohaselt täidetud, kuupäevastatud ja allkirjastatud vorm koos kõigi vajalike dokumentidega ei ole saabunud Üldkohtu kantseleisse 10 päeva jooksul alates menetlusdokumendi esitamisest e-Curia vahendusel, tunnistab Üldkohus e-Curia vahendusel esitatud menetlusdokumendi vastuvõetamatuks. Seda tähtaega ei saa pikendada ning ei kohaldata ka tähtaja pikendamist vahemaa tõttu, mis on sätestatud Üldkohtu kodukorra artiklis 60.

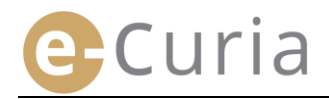

#### 2.2 E-CURIA RAKENDUSSE SISSELOGIMINE

E-Curiasse sisenemiseks:

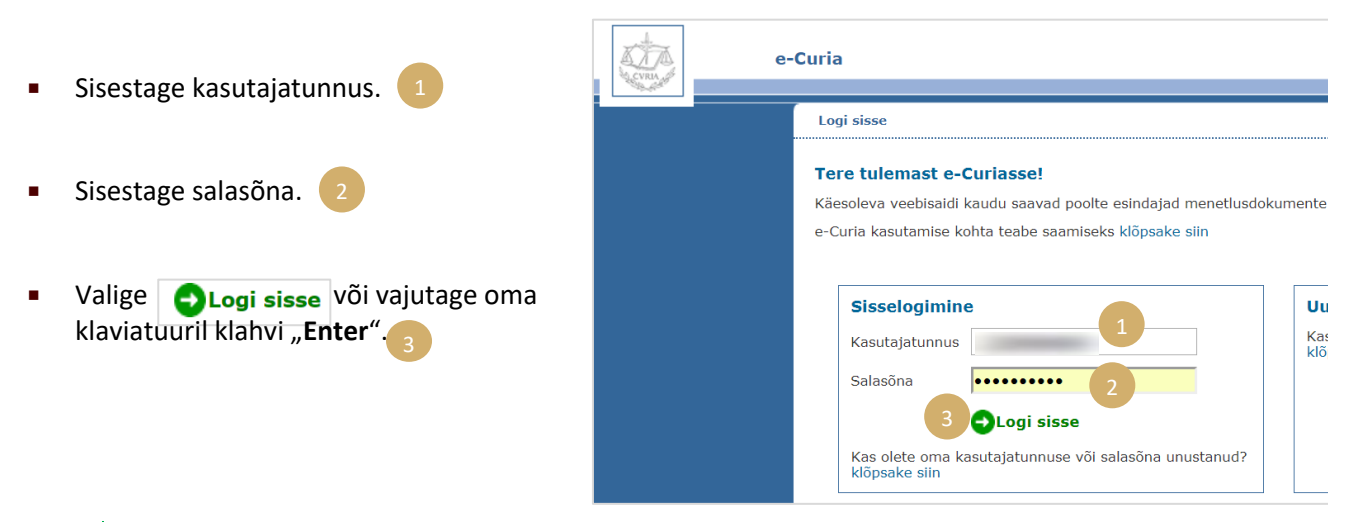

Kui olete kasutajakonto avanud tavamenetluses, palutakse teil esimesel sisselogimisel e-Curiasse muuta oma esialgset salasõna.

• Olete jõudnud rakenduse esilehele.

( 🗸

See koosneb menüüst 4, kesksest osast 5 ning viimase 10 toimingu arhiivist, kui need on tehtud viimase 30 päeva jooksul.

| e e                                                                                                    | Curia                                                                                                    | Eesti keel (et)                                                                                                | • 8 8            |
|----------------------------------------------------------------------------------------------------|----------------------------------------------------------------------------------------------------|----------------------------------------------------------------------------------------------------|------------------|
|                                                                                                    | Esijant                                                                                                    | Arhiiv                                                                                                    |                  |
| Välju Peamenüü Tagasi esilehele Salasõna muutmine Minu isiklike andmete                                                                      | Tere tulemast e-Curiasse!         • Kui soovite menetlusdokumenti kohtukantseleisse esitada, klikkige rubriigile "Dokumendi edastamine / Edastamise ettevalmistamine".         • Kui dokumendid ootavad vastuvõtmist teie poolt, leiate need rubriigist "Kättetoimetatud dokumentide vastuvõtmine".         • Teile varem kättetoimetatud dokumendid veel lõpetamata kohtuasjades leiate rubriigist "Kättetoimetatud dokumentide arhiiv".         • Teile poolt varem esitatud dokumendid veel lõpetamata kohtuasjades leiate rubriigist "Edastatud dokumentide arhiiv".         • Teile poolt varem esitatud dokumendid veel lõpetamata kohtuasjades leiate rubriigist "Edastatud dokumentide arhiiv".         • Abifunktsioonile pääsete ligi valides ? | 27/11/2018<br>Vastuvötmine<br>27/11/2018<br>Esitamine<br>27/11/2018<br>Esitamine<br>27/11/2018<br>Vastuvötmine | 1)<br>(1)<br>(1) |
| muutmine<br>Minu assistentide loetelu<br>korrastamine<br>Võta ühendust tehnilise<br>toega                                                    | Andke meile oma märkustest teada!<br>Saatke meile ettepanekuid või teatage meile, kui teil tekib e-Curia kasutamisel probleeme, saates kirja järgmisele aadressile:<br>ecuria@curia.europa.eu.                                                                                                    | 27/11/2018<br>Vastuvõtmine<br>27/11/2018<br>Esitamine                                                          | ¢                |
| Toimingud<br>Menetlusdokumendi<br>esitamine                                                                                                  |                                                                                                    | 23/11/2018<br>Vastuvõtmine<br>23/11/2018                                                                       | (j)<br>(j)       |
| Lsitamiseks ette valmistatud<br>dokumendid, mis ootavad<br>kinnitamist<br>Kättetoimetamiseks saadetud<br>menetlusdokumentide<br>vastuvõtmine |                                                                                                    | Vastuvõtmine<br>23/11/2018<br>Vastuvõtmine                                                                     | 4                |
| Varem esitatud<br>menetlusdokumentidega<br>tutvumine<br>Varem vastuvõetud<br>menetlusdokumentidega                                           |                                                                                                    | 23/11/2018<br>Vastuvõtmine                                                                                     | ţ)               |

Iga kord, kui olete lõpetanud e-Curia kasutamise, soovitatakse teil tungivalt end rakendusest välja logida, valides kas Välju vasakul menüül või 🗙, mis asub ekraanil ülal paremal.

#### **2.3 MENETLUSDOKUMENTIDE ESITAMINE**

#### 2.3.1 Menetlusdokumendi esitamine

- Enne menetlusdokumendi esitamist tuleb teil oma arvutis ette valmistada erinevad failid, mida te soovite esitada.
- Need peavad olema PDF-formaadis (kujutis pluss tekst) ja ükski neist ei tohi olla suurem kui 30 MB.
  - Esitada võib kuni 50 lisade faili.

Menetlusdokument peab vastama selle kohtu kehtivale kodukorrale, kuhu see esitatakse.

Menetlust reguleerivate dokumentidega on võimalik tutvuda Curia veebisaidi (https://curia.europa.eu).

Praktilised nõuanded:

 $\bigcirc$ 

- Failidel peab olema nimi, millest selgub, millise menetlusdokumendiga on tegemist (Menetlusdokument, Lisad. 1. osa, Lisad. 2. osa, Kaaskiri jne).
- Menetlusdokument ei pea olema varustatud omakäelise allkirjaga. Soovitatav on salvestada dokument oma tekstitöötlusprogrammi abil otse PDF-formaadis. Võimalusel tuleks vältida prinditud dokumendi digiteerimist.
- Menetlusdokument peab sisaldama lisade nimekirja.
- Lisad peavad olema menetlusdokumenti sisaldavast failist eraldi failis või failides. Fail võib sisaldada mitut lisa ja seega iga lisa kohta ei pea eraldi faili looma. Sellisel juhul on PDF-failis soovitatav luua iga lisa kohta järjehoidja (*bookmark*).

Järjehoidja on PDF-failile lisatud viide, mis võimaldab hõlpsasti tutvuda dokumendi konkreetse osaga. Järjehoidjaid saab luua automaatselt enamiku PDF-failide loomise programmidega, kas dokumendi sisestruktuuri põhjal (sisukord) või faili nime põhjal, kui ühte PDF-dokumenti on kogutud mitu faili.

Menetlusdokumendi esitamiseks:

- Minge menüüsse "Toimingud".
- Valige "Menetlusdokumendi esitamine".

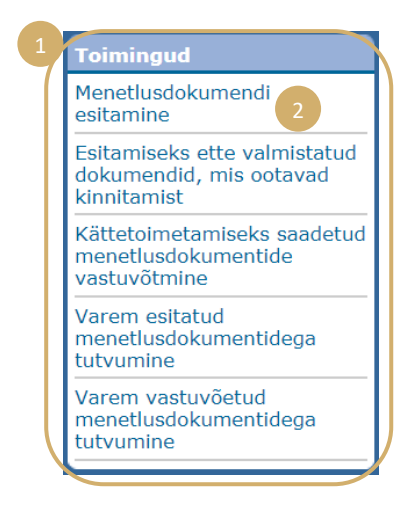

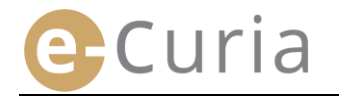

- Valige kohus, kuhu menetlusdokument esitatakse, kui teie kasutajakonto valikut võimaldab.
- Valige rippmenüüst menetlusdokumendi liik.
- Kui tegemist on menetlusdokumendi esitamisega menetluses olevas kohtuasjas, sisestage asjasse puutuva kohtuasja number.
  - Liidetud kohtuasjade puhul piisab ühe kohtuasja numbrist.

| М | enetlusdokumendi valik                        |   | _ |               |       |        |   |     |
|---|-----------------------------------------------|---|---|---------------|-------|--------|---|-----|
| * | Kohus, kuhu dokument esitatakse               |   |   | Üldkohus      |       |        |   | •   |
| * | Menetlusdokumendi liik                        |   | ÷ | Kostja vastus |       |        |   | 2 📃 |
| * | Kohtuasja number                              |   | ? | т-            | 100   | (т / ) | 3 |     |
|   | Pool, kelle nimel menetlusdokument esitatakse |   | ? |               |       | 4      |   |     |
| * | Keel, milles dokument on koostatud            |   | ? | eesti (et)    |       |        |   | 5 . |
|   |                                               | 6 |   | Edasi         | 🚫 Kat | kesta  |   |     |
| * | Tärniga tähistatud väljad on kohustuslikud.   |   |   |               |       |        |   |     |

- Sisestage selle poole nimi, kelle nimel menetlusdokument esitatakse (see lahter ei ole kohustuslik).
- Valige keel, milles esitatav menetlusdokument on koostatud.
- Valige OEdasi menetlusdokumendi esitamise jätkamiseks 🔀 Katkesta või esilehele naasmise

Need andmed võimaldavad kohtukantseleil menetlusdokumenti esialgselt töödelda. Menetlusdokumendi lisamisel kohtuasja toimikusse võetakse siiski arvesse üksnes menetlusdokumendi failide sisu.

Valikuaken võimaldab menetlusdokumendi esitamist jätkata:

- Valige "Sirvi..." ja lisage oma arvutis menetlusdokumenti sisaldav PDF-fail.
- Menetlusdokumendi täiendamiseks lisadega valige "Lisade faili lisamiseks klõpsake siin …".

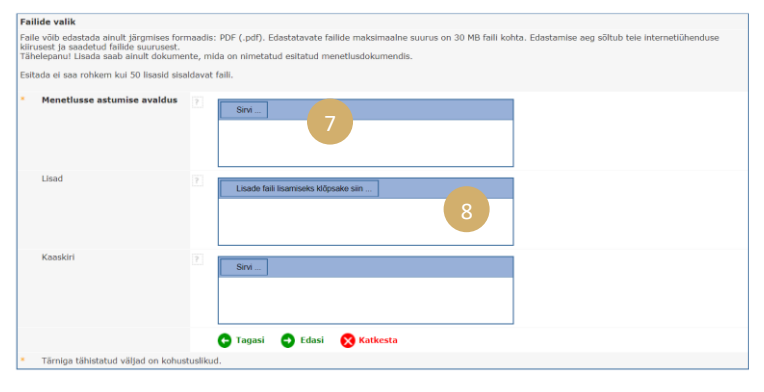

- Kui menetlusdokument on edastatud, ilmub see nupu "Sirvi..." kohal.
- Kui soovite seda muuta, peate valima "Kustuta" ja seejärel alustama toimingut uuesti. 10

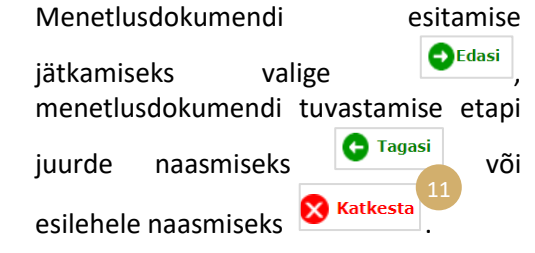

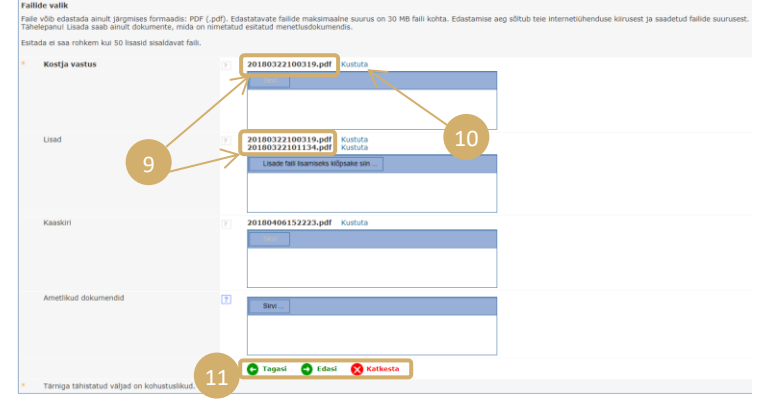

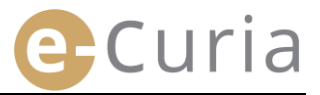

Kui kõik failid (menetlusdokument, võimalikud lisad ja kaaskiri) on valitud, ilmub kinnitamise aken. Sellel on kokku võetud eelnevalt sisestatud andmed ja seda kasutatakse järgmiselt:

- Menetlusdokumendi nimel klõpsates on võimalik faile avada ja kontrollida.

| Kostja vastus                                            |                                    |
|----------------------------------------------------------|------------------------------------|
| ■ 20180322100319.pd                                      | f                                  |
| Suurus<br>Lehekülged<br>arv<br>Räsialgoritr<br>(SHA-512) | 40650 baiti<br>e 1<br>n Obc<br>797 |

 Sisestage oma salasõna (kui menetlusdokumendi esitamise valmistab ette assistent, vt punkt "Ettevalmistatud menetlusdokumentide esitamiste kinnitamine", lk 14).

| Kinnitamine                                |                                                                                                    |
|--------------------------------------------|----------------------------------------------------------------------------------------------------|
| Palun kontrollige sisestatud andmeid.      |                                                                                                    |
| Kohus, kuhu dokument esitatakse            | Euroopa Kohus                                                                                                    |
| Menetlusdokumendi liik                     | Kostja vastus                                                                                                    |
| Kohtuasja number                           | 1000                                                                                                    |
| Pool, kelle nimel menetlusdokument esit    | atakse                                                                                                    |
| Keel, milles dokument on koostatud         | prantsuse                                                                                                    |
| Esitatud dokumendid                        | Klõpsake ristil üksikasjaliku informatsiooni saamiseks.<br>Faili avamiseks ja selle sisuga tutvumiseks klõpsake selle nimel<br>Kostja vastus<br>doc_test_signification.pdf |
| Dokumendi on esitanud                      |                                                                                                    |
| Palun sisestage teie isiku kinnitamiseks o | oma e-Curia salasõna.                                                                                                    |
| * Salasõna                                 | 3                                                                                                    |
|                                            | 🕒 Muuda 🕞 Kinnita 🚫 Katkesta                                                                                                    |
|                                            |                                                                                                    |

Menetlusdokumendi esitamise lõplikuks kinnitamiseks valige <sup>G</sup> Kinnita, menetlusdokumendi tuvastamise etapi juurde naasmiseks
 Või esitamise katkestamiseks ja esilehele naasmiseks
 Katkesta

Kui menetlusdokumendi esitamine on kinnitatud, registreerib rakendus selle ning ekraanile ilmub lehekülg, millel on esitatud kokkuvõte. See kokkuvõte saadetakse e-kirjaga esindajale ja assistendile, kui menetlusdokumendi esitamise valmistas ette assistent (vt "

5

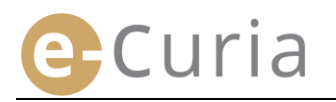

(!)

🕞 Salvesta )lt menetlusdokumendi esitamise ettevalmistamine", lk 12), ning selle saab salvestada, valides

| Menetlusdokumendi esitamine on kinnit            | lenetlusdokumendi esitamine on kinnitatud ja registreeritud numbri all:                                                                                                    |  |  |  |  |  |  |
|--------------------------------------------------|----------------------------------------------------------------------------------------------------|--|--|--|--|--|--|
| Dokumendi on esitanud                            | 12/96/2018 18-05                                                                                                    |  |  |  |  |  |  |
| Kohus, kuhu dokument esitatakse                  | Euroopa Kohus                                                                                                    |  |  |  |  |  |  |
| Esitamise kuupäev                                | ! (Luksemburg)                                                                                                    |  |  |  |  |  |  |
| Menetlusdokumendi liik                           | Kostja vastus                                                                                                    |  |  |  |  |  |  |
| Kohtuasja number                                 | 817.746.79                                                                                                    |  |  |  |  |  |  |
| Pool, kelle nimel menetlusdokument esitatak      | se                                                                                                    |  |  |  |  |  |  |
| Keel, milles dokument on koostatud               | prantsuse                                                                                                    |  |  |  |  |  |  |
| Esitatud dokumendid                              | Kostja vastus                                                                                                    |  |  |  |  |  |  |
|                                                  | Teil on võimalik kohe salvestada selle esitamise kinnitus, klõpsates "Salvesta". Kinnituse koopia saadetakse teile e-<br>kirjaga. Juhime tähelepanu, et tehnilistel põhjustel võidakse see kinnitus saata mitu tundi pärast esitamist. |  |  |  |  |  |  |
|                                                  | 5 😡 Salvesta                                                                                                    |  |  |  |  |  |  |
| Palun hoidke kinnitus alles. Selle abil saate to | õendada, et teie menetlusdokument on kohtukantseleisse esitatud.                                                                                                    |  |  |  |  |  |  |

- Menetlusdokumendi esitamise kuupäevaks loetakse menetlusdokumendi esitamise kinnitamise kuupäeva.
- Kellaajaks loetakse Luksemburgi Suurhertsogiriigi kellaaega.

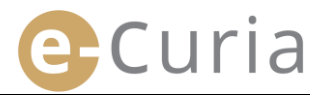

#### 2.3.2 Assistendi poolt menetlusdokumendi esitamise ettevalmistamine

Menetlusdokumendi esitamise võib esindaja jaoks ette valmistada assistent. Menetlusdokumendi esitamise ettevalmistamise peab kinnitama esindaja. Kui esitamist 48 tunni jooksul ei kinnitata, kustutatakse see kinnitamist ootavate dokumentide loetelust.

Ettevalmistusprotsess on samasugune kui esitamisprotsess, välja arvatud kinnitamise lehekülg.

Menetlusdokumendi esitamise ettevalmistamiseks:

Minge menüüsse "Toimingud". 🚺

Valige "Esitamise ettevalmistamine".

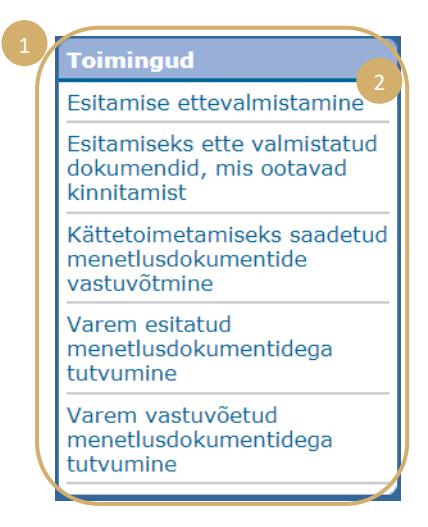

- Toimige samamoodi nagu tavapärase esitamise puhul kuni kinnitamise etapini.
- Valige sellel leheküljel esindaja, kelle jaoks on menetlusdokumendi esitamine ette valmistatud.

Valige Salvesta

(!)

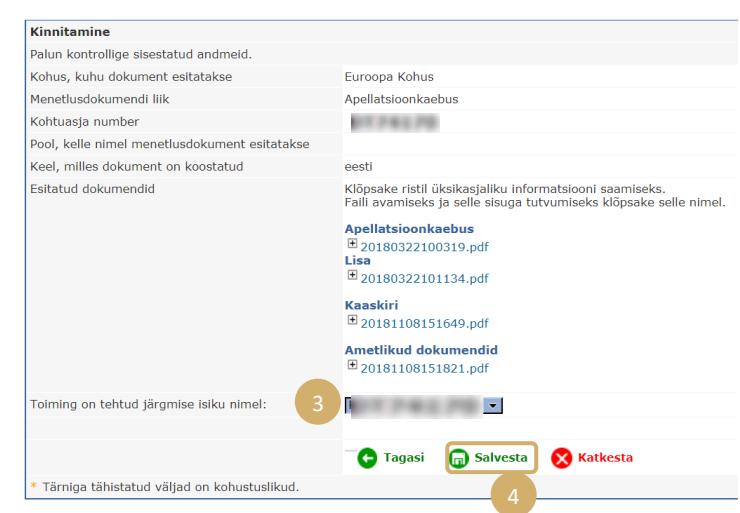

- Selles etapis ei võta kohtukantselei menetlusdokumendi esitamist arvesse.
- Esitamine on toimunud alles pärast seda, kui asjaomane esindaja on selle kinnitanud.
- Menetlusdokumendi esitamise kuupäevaks loetakse menetlusdokumendi esitamise kinnitamise kuupäeva.
- Kellaajaks loetakse Luksemburgi Suurhertsogiriigi kellaaega.

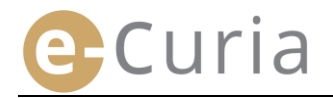

Assistendi jaoks on aken kinnitamist ootavate esitamiseks ette valmistatud dokumentide jälgimiseks.

- Minge menüüsse "Toimingud".
- Valige

(!)

"Esitamiseks ette valmistatud dokumendid, mis ootavad kinnitamist". 2

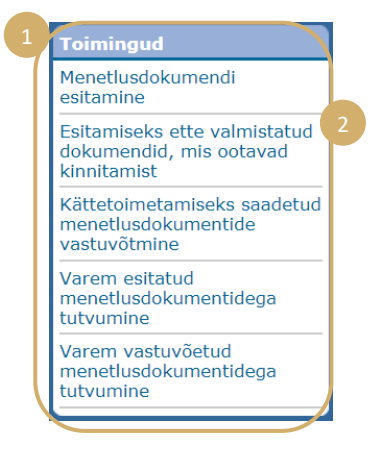

- Ekraanil on näha esitamiseks ette valmistatud dokumendid, mis ootavad kinnitamist.
- Kuvatakse menetlusdokumendi esitamise viitenumber, kohtuasi, menetlusdokumendi liik, ettevalmistamise kuupäev ja kinnitamise eest vastutav esindaja.
- Andmed on sorteeritud registreerimise järjekorras (kõige varasemast kõige hilisemani).

| Esileht > | Esitamiseks | ette | valmistatud | dokumendid, | mis | ootavad | kinnitamist |  |
|-----------|-------------|------|-------------|-------------|-----|---------|-------------|--|
|           |             |      |             |             |     |         |             |  |

| Viitenumber | Kohtuasi | Menetlusdokumendi liik | Registreeritud # | Ootel, et selle kinnitaks |
|-------------|----------|------------------------|------------------|---------------------------|
| 0174170     | PT74170  | Kostja vastus          | Bu set se        | Big 1/8/8 1/8             |

- Assistendil ei ole võimalik ettevalmistatud menetlusdokumendi esitamist kustutada.
- Võimaliku vea parandamiseks tuleb ette valmistada uus esitamine.
- Ekslik menetlusdokumendi esitamise ettevalmistamine kustub 48 tunni pärast automaatselt, kui esindaja ei ole esitamist kinnitanud.

#### 2.3.3 Ettevalmistatud menetlusdokumentide esitamiste kinnitamine

Esindajate jaoks on aken, mis võimaldab jälgida nende kinnitamist ootavaid esitamiseks ette valmistatud menetlusdokumente.

- Minge menüüsse "Toimingud".
- Valige "Esitamiseks ette valmistatud dokumendid, mis ootavad kinnitamist".

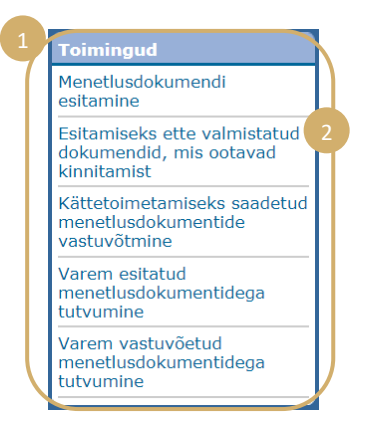

- Ekraanil on näha esitamiseks ette valmistatud dokumendid, mis ootavad kinnitamist.
- Kuvatakse menetlusdokumendi esitamise viitenumber, kohtuasi, menetlusdokumendi liik, ettevalmistamise kuupäev ja ettevalmistamise eest vastutava assistendi nimi.
- Andmed on sorteeritud registreerimise järjekorras (kõige varasemast kõige hilisemani).
- Valides kinnitamisaknale.
   saab liikuda
- Kinnitamisaken on tavapärase esitamise kinnitamiseks.
- Esindaja saab kontrollida tuvastusandmeid ja faile ning teha enne kinnitamist muudatusi.
- Kinnitamine Palun kontrollige sisestatud andmeid. Kohus, kuhu dokument esitatakse Euroopa Kohus Menetlusdokumendi liik Kostja vastus Kohtuasia number 0174176 Pool, kelle nimel menetlusdokument esitatakse Keel, milles dokument on koostatud prantsuse Esitatud dokumendid Klõpsake ristil üksikasjaliku informatsiooni saamiseks. Faili avamiseks ja selle sisuga tutvumiseks klõpsake selle nimel. ostja vastus doc\_test\_signification.pdf Dokumendi on esitanud amtest1192 (R279151) Palun sisestage teie isiku kinnitamiseks oma e-Curia Salasõna ..... 🕒 Muuda 🕞 Kinnita 🚫 Katkesta
- 48 tundi pärast ettevalmistamist kustutatakse kinnitamata dokumentide esitamine.
- Esitamist ei ole enam n\u00e4ha kinnitamist ootavate esitamiseks ette valmistatud dokumentide loetelus.

\* Tärniga tähistatud väljad on kohustuslikud

- $( \mathbf{I} )$
- Selle tähtaja eesmärk on piirata süsteemis salvestatud failide mahtu.
- Menetlusdokumendi esitamise kuupäevaks loetakse menetlusdokumendi esitamise kinnitamise kuupäeva.
- Kellaajaks loetakse Luksemburgi Suurhertsogiriigi kellaaega.

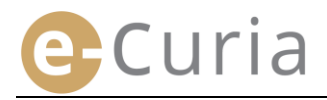

#### **2.4** MENETLUSDOKUMENDILE LISATUD TÄIENDAVATE DOKUMENTIDE ESITAMINE

Käesolevas peatükis käsitletakse menetlusdokumente täiendada võivate dokumentide esitamist.

#### 2.4.1 Tõendeid hõlmavate täiendavate dokumentide esitamine

Teatud menetlusdokumentide puhul saab alltoodud akna abil esitada tõendeid (advokaadina tegutsemise õiguse tunnistus, tõend eraõigusliku juriidilise isiku õigusliku olemasolu kohta, volikiri, tõend selle kohta, et volitus on antud seaduslikult).

Kui sellist võimalust ei ole pakutud, saab tõendeid esitada, kasutades rubriiki "**Muud liiki menetlusdokument**", või edastatava põhidokumendi lisana.

See failide valiku aken töötab samadel põhimõtetel kui menetlusdokumendi valiku oma.

Menetlusdokumendile saab lisada tõendeid, valides "**Sirvi…**".

|  |  | 🕂 Edasi | 🔀 Katkesta |
|--|--|---------|------------|
|  |  |         |            |

#### 2.4.2 Konfidentsiaalsena käsitlemise taotlusele lisatud täiendavate dokumentide esitamine

Juhul kui menetlusdokumendi näol on tegemist Üldkohtule esitatava konfidentsiaalsena käsitlemise taotlusega, on alltoodud akna abil võimalik vajadusel lisada seda liiki menetlusdokumendi esitamisega seotud spetsiifilisi dokumente.

- Valige "Sirvi…" ja lisage PDF-failid, mis sisaldavad menetlusdokumendi ja selle lisade mittekonfidentsiaalset versiooni, mis lisatakse konfidentsiaalsena käsitlemise taotlusele.
- Muude dokumentide ühe või mitme mittekonfidentsiaalse versiooni lisamiseks tuleb valida ekraani allservas

🛨 Täiendava mittekonfidentsiaalse versiooni esitamine

|                                                           | 2                                                                        |   |
|-----------------------------------------------------------|--------------------------------------------------------------------------|---|
| Menetlusdokumentide, mille konfident                      | siaalsena käsitlemist taotleti, mittekonfidentsiaalne(-sed) versioon(id) |   |
| Menetlusdokumendi<br>mittekonfidentsiaalne versioon       | ? Sirvi                                                                  |   |
| Usad                                                      | Lisade faili Ilsamiseks klöpsake siin                                    |   |
| 🕀 Täiendava mittekonfidentsiaalse vers                    | siooni esitamine                                                         |   |
|                                                           | 🕞 Tagasi 🕤 Edasi 🚫 Katkesta                                              |   |
| <ul> <li>Tärniga tähistatud väljad on kohustus</li> </ul> | likud.                                                                   |   |
|                                                           |                                                                          | _ |

#### 2.4.3 Kiirendatud menetluse taotlusele lisatud täiendavate dokumentide esitamine

Juhul kui menetlusdokumendi näol on tegemist Üldkohtule esitatava kiirendatud menetluse taotlusega, on alltoodud akna abil vajaduse korral võimalik lisada seda liiki menetlusdokumendi esitamisega seotud spetsiifilisi dokumente.

 Üldkohtule esitatava taotluse puhul valige "Sirvi..." <sup>4</sup> ja valige välja PDF-failid, mis sisaldavad hagiavalduse ja selle lisade lühendatud versiooni. <sup>5</sup> mis lisatakse kiirendatud menetluse taotlusele.

|   | Hagiavalduse lühendatud versioon    | ?       | Sini 4                                  |
|---|-------------------------------------|---------|-----------------------------------------|
|   | Lisad                               | ?       | Lisade faili lisamiseks klöpsake siin 5 |
|   |                                     |         | 🕞 Tagasi 🕤 Edasi 🗙 Katkesta             |
| * | Tärniga tähistatud väljad on kohust | uslikud | ł.                                      |

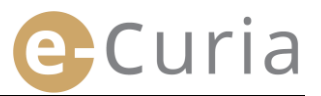

#### **2.5** KÄTTETOIMETAMISEKS SAADETUD MENETLUSDOKUMENTIDE VASTUVÕTMINE

Teile kättetoimetamiseks saadetud menetlusdokumendi vastuvõtmiseks ja selle sisuga tutvumiseks:

| • | Minge ment<br>Valige<br>"Kättetoime<br>menetlusdo | iüsse "Toim<br>etamiseks sa<br>kumentide | ingud". 1           | 2                    | 1<br>Mer<br>Liu<br>dki Krva<br>Vr<br>tu<br>Vr<br>tu<br>Vr<br>tu | oimingud<br>lenetlusdokur<br>sitamiseks et<br>okumendid, r<br>innitamist<br>ättetoimetam<br>nenetlusdokur<br>astuvõtmine<br>arem esitatuu<br>utvumine<br>arem vastuvõ<br>nenetlusdokur<br>utvumine | nendi<br>te valmistatud<br>nis ootavad<br>iiseks saadetud<br>nentide<br>d<br>nentidega<br>isetud<br>nentidega | 2          |
|---|---------------------------------------------------|------------------------------------------|---------------------|----------------------|-----------------------------------------------------------------|----------------------------------------------------------------------------------------------------|----------------------------------------------------------------------------------------------------|------------|
|   |                                                   | Esleht > Võta vastu                      |                     |                      |                                                                 |                                                                                                    |                                                                                                    |            |
|   |                                                   | Kohtuasi s                               | E-Curia adressaadid | Kättesaadav alates # | Seis                                                            | Märkus                                                                                                    |                                                                                                    | Dokumendid |
|   |                                                   | 0776570                                  | PT78178             | 0774129              | Cotab vastuvõtmist                                              |                                                                                                    |                                                                                                    | •          |
|   |                                                   | (Landebaland)                            |                     |                      |                                                                 |                                                                                                    | h                                                                                                    |            |

- Akna keskel kuvatakse teile kättetoimetamiseks saadetud menetlusdokumentide loetelu.
- See loetelu on automaatselt esitatud kättesaadavaks tegemise kuupäeva järgi, nii et eespool on hilisemad kättetoimetamiseks saadetud menetlusdokumendid.
- Selles loetelus on näha ka asjasse puutuvate kättetoimetamiseks saadetud menetlusdokumentide seis.
   Kättetoimetamiseks saadetud menetlusdokument võib olenevalt olukorrast:
  - oodata vastuvõtmist;
  - olla vastu võetud ning sellisel juhul kuvatakse menetlusdokumendi vastu võtnud isiku nimi ja vastuvõtmise kuupäev;
  - o olla eeldatavalt vastu võetud ja sellisel juhul kuvatakse oletatava vastuvõtmise kuupäev.
- Lahtris "Märkus" on võimalik näha teie või sama kättetoimetamiseks saadetud menetlusdokumendi adressaadiks oleva mõne teise assistendi või esindaja sisestatud märkusi (vt allpool punkt järgmisel leheküljel).

| Märkus |  |
|--------|--|
|        |  |
|        |  |

- Valige value valu
- Dokument loetakse kättetoimetatuks siis, kui klõpsate esimest korda ikoonil.

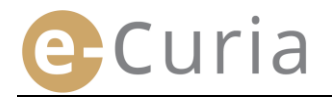

Kui olete kättetoimetamiseks saadetud menetlusdokumendi vastu võtnud, ilmub alltoodud aken. Selles võite:

- Näha kokkuvõtet kättetoimetamist puudutavatest andmetest (eelkõige vastuvõtmise kuupäev).
- Sisestada märkusi sisemiseks kasutamiseks. Kättetoimetamiseks saadetud sama menetlusdokumendi teised adressaadid võivad neid märkusi näha aknas "Vastuvõetud menetlusdokumentidega tutvumine".
- Menetlusdokumendid kuvatakse järgmises järjekorras: esiteks kohtukantselei kiri ja seejärel menetlusdokumendid numbrilises järjestuses, alustades kõige väiksemast numbrist.
- Konkreetse keeleversiooniga on võimalik
   tutvuda selle ISO 639-1-koodil klõpsates. Iga keele kood on hüperlink, mis võimaldab avada vastava faili.
- Kui failid on valitud, on valides

Valitud failide allalaadimine

võimalik saada kõiki neid faile sisaldav ZIP-fail.

| Esileht > Võta vastu > Kättetoimetamine vastu võetud                                                            | PERSONAL PROPERTY AND INCOME.                     |                                              |                                          |
|----------------------------------------------------------------------------------------------------|---------------------------------------------------|----------------------------------------------|------------------------------------------|
| Kättetoimetamine vastu võetud                                                                                   |                                                   |                                              |                                          |
| Kohtuasja number :<br>E-Curias kättesaadavaks tegemise kuupäev ;<br>Vastuvõtmise kuupäev :                      |                                                   |                                              |                                          |
| Märkus 🖻 :                                                                                                    | @ 2                                               |                                              |                                          |
| Konkreetse failiga tutvumiseks klõpsake soovitud ke<br>Selleks, et mitte alla laadida selliseid versioone, mill | eleversioonil.<br>eks puudub vajadus, eemaldage m | ärge nende ees olevast kastist ja klõpsake s | eejärel "Valitud fallida allalaadimine". |
| Menetlusdokumendi liik                                                                                          | Autor(id)                                         |                                              | 3                                        |
| Kohtukantselei kiri                                                                                             | · #178178                                         |                                              |                                          |
|                                                                                                    |                                                   |                                              | Valitud failide allalaadimine            |

#### **ASSISTENTIDE KASUTAJAKONTOD** 3

#### 3.1 ASSISTENTIDE KASUTAJAKONTODE HALDAMINE

Esindaja võib deklareerida ühe või mitu assistenti. Assistendi deklareerimiseks:

| •  | Minge menüüsse " <b>Peamenüü</b> ".  🚺           | 1<br>Peamenüi                                                                                                    | ü                                                                                                    |
|----|--------------------------------------------------|----------------------------------------------------------------------------------------------------|----------------------------------------------------------------------------------------------------|
|    |                                                  | Tagasi esile                                                                                                    | ehele                                                                                                    |
| _  |                                                  | Salasõna n                                                                                                    | nuutmine                                                                                                    |
| •  | korrastamine". 2                                 | Minu isiklik<br>muutmine                                                                                                    | e andmete                                                                                                    |
|    |                                                  | Minu assist<br>korrastami                                                                                                    | rentide loetelu 2<br>ne                                                                                                |
|    |                                                  | Võta ühend<br>toega                                                                                                    | dust tehnilise                                                                                                    |
|    |                                                  |                                                                                                    |                                                                                                    |
| •  | Valige<br>"Uue assistendi deklareerimine". 3     | Minu assistentide loetelu korrastamine<br>Aosistendi konto kuudo on aasistentidel võimalik kelle kältetoimetamiseks s<br>menetluskohumente, mis tuluk eluk kontada. | aadetud menetluudokumente vastu võtta ja nendega tutvuda ning esitamiseks ette valmistadi:                             |
|    |                                                  | Use assistendi deklareerimine                                                                                                    |                                                                                                    |
|    | Toimige vastavalt ekraanil esitatud              | Assistendi konto avamise taottus<br>Vom «Rimalab tell padela assistendi laastajakonto avanist. Tärktud vomi pade kuupäevastama ja alkirjastama                      | nių filoliet kului kondana vilaatma elektroniliet vii poti tei Europa koltu vii Odotru katubėlese kos agiomase asisten |
|    | juhistele.                                       | kaardi või passi koopaga.<br>Puudustega taotlusi menetlusse el võeta.                                                                                               |                                                                                                    |
|    | Valige                                           | Juhime tähelepanu sellele, et tuie taotluse menetlemine võtab paar päeva aega. Menetluse tulemusest teatataise teli                                                 | e e positi teal.                                                                                                    |
| -  | Kasutajakonto avamise taotlemiseks klõpsake siin |                                                                                                    | nsers oppiere sin                                                                                                    |
|    |                                                  | Minu assistentide loetelu korrastamine > Assistendi ka                                                                                                    | sutajakonto avamise taotlus > Assistendi isik                                                                          |
|    |                                                  | Assistendi isik<br>* Viisakustiitel :                                                                                                    | ? O Proua                                                                                                    |
| •  | Sisestage kõik assistendi isikuandmed. 5         | * Perekonnanimi/perekonnanimed :                                                                                                    | Birra 5                                                                                                    |
|    |                                                  | * Eesnimi/eesnimed :                                                                                                    | 2                                                                                                    |
|    |                                                  |                                                                                                    | Edasi                                                                                                    |
| Va | lige 🗛 Edasi                                     | * Tärniga tähistatud väljad on kohustuslikud.                                                                                                    |                                                                                                    |
|    |                                                  |                                                                                                    |                                                                                                    |
|    |                                                  | Minu assistentide loetelu korrastamine > Assistendi kasutaja                                                                                                    | akonto avamise taotlus > Kasutaja isik > Kontaktandmed                                                                 |
|    |                                                  | Assistendi ametialased kontaktandmed                                                                                                    |                                                                                                    |
|    | Sisestage tema kontaktandmed. 🙆                  | * Täielik aadress :                                                                                                    | 2                                                                                                    |
|    |                                                  |                                                                                                    |                                                                                                    |
|    |                                                  | * E-posti aadress :                                                                                                    | (m)                                                                                                    |
|    |                                                  | <ul> <li>Kinnitage oma e-posti aadress :</li> </ul>                                                                                                    | 2                                                                                                    |
|    |                                                  | * Telefoninumber :                                                                                                    | (rahvusvaheline suunakood)                                                                                             |
|    |                                                  | Faks :                                                                                                    | ? (rahvusvaheline suunakood)                                                                                           |
|    |                                                  |                                                                                                    | Edasi                                                                                                    |
|    |                                                  | * Tärniga tähistatud väljad on kohustuslikud.                                                                                                    |                                                                                                    |
|    | Valige . 🕒 Edasi                                 |                                                                                                    |                                                                                                    |

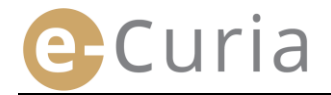

 $\bigcirc$ 

# Sisestage täiendavad andmed assistendi kohta.

| <ul> <li>Valige          Edasi     </li> </ul>                                                                      | M                                                                             | nu assistentide loetelu korrastamine > Assistendi kasutajakor<br>Täiendavad andmed<br>Kas sellel assistendil on juba e-Curia<br>kasutajakonto?<br>Kul jah, siis palun sisestage tema kasutajatunnus | to avamise taotlus > Kasutaja isik > Kontaktandmed > Tä    | iendavad andmed          |
|----------------------------------------------------------------------------------------------------|-------------------------------------------------------------------------------|----------------------------------------------------------------------------------------------------|------------------------------------------------------------|--------------------------|
| Minu assistentide loetelu korrastamine > Assistendi kasutajak                                                       | conto avamise taotlus > Kasutaja isik > Kontaktandmed >                       | Täiendavad andmed > Kinnitamine                                                                                                    |                                                            |                          |
| Teie täidetud kasutajakonto taotluse vorm saadetakse t<br>elektrooniliselt või posti teel Euroopa Kohtu või Üldkoht | teile e-postiga lähiminutitel. Selleks et teie taotlust s<br>tu kantseleisse. | saaks käsitleda, peate vormi kuupäevastama ja allkirjastama                                                                                                    | ning füüsiliselt kohale toimetama või saatma koos vajalike | tõendavate dokumentidega |
| Aadressid :                                                                                                    |                                                                               |                                                                                                    |                                                            |                          |
| Euroopa Kohtu kantselei<br>Rue du Fort Niedergrünewald L-2925 Luxembourg                                            | Üldkohtu kantselei<br>Rue du Fort Niedergrünewald L-2925 Luxembourg           |                                                                                                    |                                                            |                          |
| Tagasi assistentide loetelu korrastamise juurde                                                                     |                                                                               |                                                                                                    |                                                            |                          |

- Kui assistendil juba on e-Curia kasutajakonto, tuleb märkida tema kasutajatunnus. Pärast taotluse kinnitamist teile e-postiga e-Curia kasutamise taotluse eeltäidetud vorm.
- See vorm tuleb täita, kuupäevastada, allkirjastada ning füüsiliselt kohale toimetada või saata koos vajalike tõendavate dokumentidega elektrooniliselt või posti teel Euroopa Kohtu või Üldkohtu kantseleisse. Taotluse peab allkirjastama esindaja ning kasutustingimused peab allkirjastama assistent.
- Kohtukantseleid kontrollivad kõiki e-Curia kasutamise taotlusi. Taotluse esitamisega ei kaasne automaatselt kasutajakonto avamist, see võib võtta mitu päeva aega. Assistendile saadetakse kaks eraldi e-kirja tema kasutajatunnuse ja esialgse salasõnaga.
- See salasõna tuleb esimesel e-Curiasse sisselogimisel ära muuta. Esindajale saadetakse tema assistendi registreerimise kinnitamiseks samuti e-kiri.
- Esindaja peab oma assistentide loetelu ajakohastama.
- Iga kord, kui ta muudab oma salasõna, palub rakendus tal kinnitada oma deklareeritud assistentide loetelu.
- Kui mõne tema assistendi ametiülesanded muutuvad või kui assistent lahkub oma ametikohalt, peab esindaja kustutama ta nimekirjast "Minu assistendid"
   2. Selleks tuleb tal klõpsata alltoodud aknas vastaval tähisel .

| Minu assistentide loetelu korrastamine                                                                                            |                                                                                                    |
|----------------------------------------------------------------------------------------------------|----------------------------------------------------------------------------------------------------|
| Assistendi konto kaudu on assistentidel võimalik<br>menetlusdokumente, mis tuleb teil kinnitada.<br>Uue assistendi deklareerimine | teile kättetoimetamiseks saadetud menetlusdokumente vastu võtta ja nendega tutvuda ning esitamiseks ette valmistada |
| Minu assistendid                                                                                                    | Kustuta                                                                                                    |
|                                                                                                    |                                                                                                    |

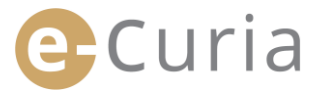

#### 3.2 ASSISTENTIDE KASUTAJAKONTODE FUNKTSIOONID

#### 3.2.1 Menetlusdokumendi esitamise ettevalmistamine

Assistent võib esindaja jaoks menetlusdokumendi esitamise ette valmistada (vt "

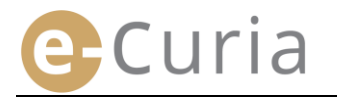

Assistendi poolt menetlusdokumendi esitamise ettevalmistamine", lk 12).

#### 3.2.2 Varem esitatud menetlusdokumentidega tutvumine

Assistendil on võimalik tutvuda kõigi varem esitatud menetlusdokumentidega, mille ta on esitamiseks ette valmistanud ja mille on esitanud teda deklareerinud esindaja (vt "Varem esitatud menetlusdokumentidega tutvumine", lk 21).

#### 3.2.3 Kättetoimetamiseks saadetud menetlusdokumentide vastuvõtmine

Assistendil on juurdepääs teda deklareerinud esindajale kättetoimetamiseks saadetud kõikidele menetlusdokumentidele. Assistendile saadetakse ka e-kirjad, milles teatatakse uutest kättetoimetamiseks saadetud menetlusdokumentidest.

Assistent võib adressaadiks oleva esindaja asemel menetlusdokumendi ametlikult vastu võtta. Menetlusdokument loetakse kättetoimetatuks sellest vastuvõtmise hetkest.

#### 3.2.4 Varem vastuvõetud menetlusdokumentidega tutvumine

Assistendil on juurdepääs teda deklareerinud esindajale kättetoimetamiseks saadetud kõikidele varasematele menetlusdokumentidele. Tal on juurdpääs üksnes dokumentidele, mis on saadetud kättetoimetamiseks pärast assistendi deklareerimist (vt **"Varem vastuvõetud menetlusdokumentidega tutvumine"**, lk 23).

# **4 TÄIENDAVAD FUNKTSIOONID**

#### 4.1 VAREM ESITATUD MENETLUSDOKUMENTIDEGA TUTVUMINE

Varem esitatud menetlusdokumentide kuvamiseks:

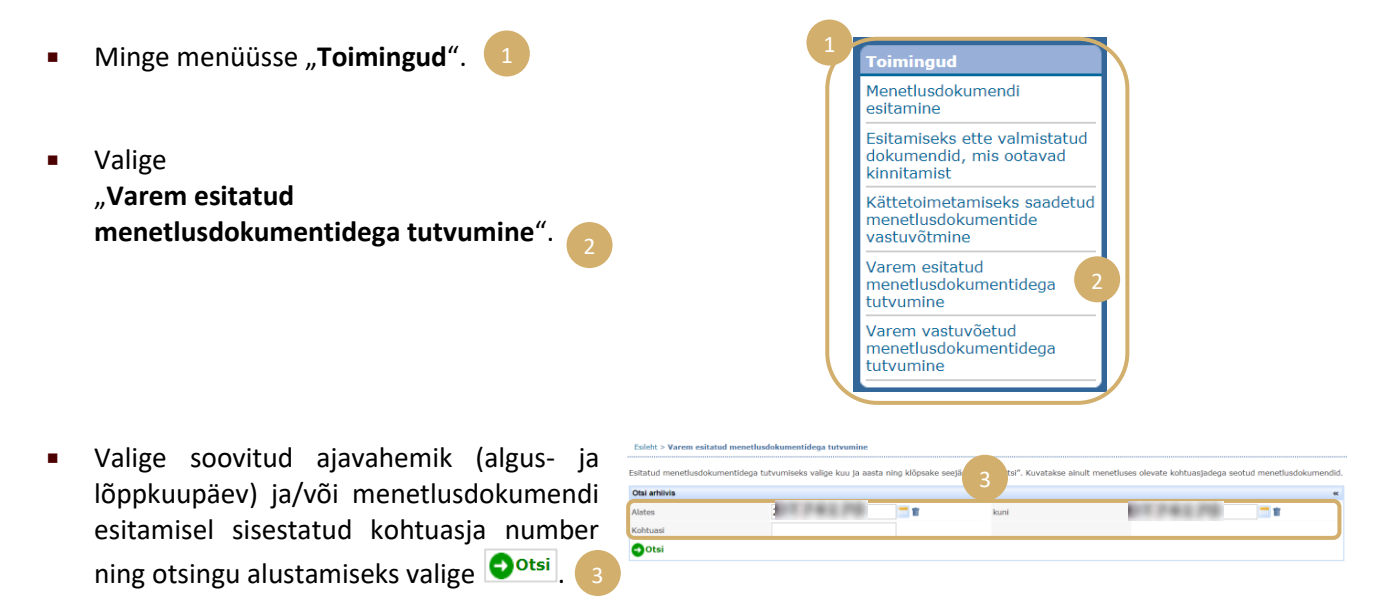

- Tähelepanu! Otsing kohtuasja numbri alusel toimub üksnes teabe põhjal, mille kasutaja menetlusdokumendi esitamise ajal sisestas.
- Selline otsing ei hõlma menetlusdokumente, mille esitamisel ei ole kohtuasja numbrit sisestatud (näiteks hagiavalduse või apellatsioonkaebuse esitamine).
  - Kuvatakse üksnes esitatud menetlusdokumendid, mille kohta olete sisestanud kohtuasja numbri.
- Akna keskel kuvatakse seejärel loetelu kõikidest menetlusdokumentidest, mille olete menetluses olevates kohtuasjades esitanud.

 $( \mathbf{I} )$ 

 Esitatud menetlusdokumendiga tutvumiseks valige 1 tulbas "Andmed".

| Otsi arhiivis                                                      |                                                      |                                                      |                                                                  |            |                      |
|--------------------------------------------------------------------|------------------------------------------------------|------------------------------------------------------|------------------------------------------------------------------|------------|----------------------|
| Alates                                                             | 81/97/2817                                           | 🚍 🐮 💦 kuni                                           | 61/67/2017                                                       |            |                      |
| Kohtuasi                                                           |                                                      | 4                                                    |                                                                  |            |                      |
| Con-i                                                              |                                                      |                                                      |                                                                  |            |                      |
|                                                                    |                                                      |                                                      |                                                                  |            |                      |
| Esitamise viitenumber 🛛                                            | Esitamise kuupäev 🛛                                  | Kohtuasja number 🛛                                   | Menetlusdokumendi liik                                           | Pool(ed) : |                      |
|                                                                    | the second second second second                      |                                                      |                                                                  |            |                      |
| NL/57/2817                                                         | 612/10/1/ 2001/ P                                    | E12(107) 2010.7                                      | Kostja vastus                                                    |            | •                    |
| 65/67/2857                                                         | 00/07/2017                                           | 65/67/2617                                           | Kostja vastus<br>Kostja vastus                                   |            | →B<br>→B             |
| 65/67/2617<br>65/67/2617<br>65/67/2617                             | 60/01/2007<br>60/01/2007<br>60/01/2007               | 82/87/2817<br>82/87/2817<br>82/87/2817               | Kostja vastus<br>Kostja vastus<br>Kostja vastus                  |            | •I<br>•I             |
| 65/67/2857<br>65/67/2857<br>65/67/2857<br>65/67/2857               | 80/87/2807<br>80/87/2807<br>80/87/2807               | 81/87/2817<br>81/87/2817<br>81/87/2817<br>81/87/2817 | Kostja vastus<br>Kostja vastus<br>Kostja vastus<br>Kostja vastus | 5-         | •=<br>•=<br>•=       |
| 60/07/2017<br>60/07/2017<br>60/07/2017<br>60/07/2017<br>60/07/2017 | 80/87/2807<br>80/87/2807<br>80/87/2807<br>80/87/2807 | 65/67/2817<br>65/67/2817<br>65/67/2817<br>65/67/2817 | Kostja vastus<br>Kostja vastus<br>Kostja vastus<br>Kostja vastus | 5          | •=<br>•=<br>•=<br>•= |

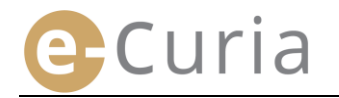

#### Andmete aknas on teil võimalik näha: Menetlusdokumendi esitamise viitenumbrit. Menetlusdokumendi esitamise kinnitust. Menetlusdokumendi esitamise kuupäeva ja Menetlusdokumendi failide andmeid kellaaega. (liik, lehekülgede arv, suurus, digitaalne signatuur). Kohtuasja numbrit (kuvatakse menetluses oleva Esitatud faile. 4 kohtuasjaga seotud menetlusdokumendi esitamisel). Menetlusdokumendi liiki. Menetluspoolt, kelle nimel menetlusdokument on esitatud, kui see teave menetlusdokumendi esitamisel sisestati. Menetlusdokumendi keelt. Esileht > Varem esitatud menetlusdokumentidega tutvumine > Esitamise viitenumber 1011/06/1017 Esitamise kuupäev 10012-0012-08-07 Kohtuasja number 1011/00/08 Menetlusdokumendi liik : Kostja vastus Pool, kelle nimel menetlusdokument on esitatud : Menetlusdokumendi keel : prantsuse 😡 Vt menetlusdokumendi esitamise kinnitus Fail(id) Kostja vastus 7fcc11868554e fcb2544156175 ff0dd2406e1dbe8c0f34ffdb9d12 131213 1 Ð

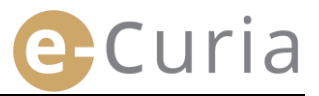

#### 4.2 VAREM VASTUVÕETUD MENETLUSDOKUMENTIDEGA TUTVUMINE

Varem vastuvõetud menetlusdokumentidega tutvumiseks:

kuvamise nupul klõpsamist soovitud

keeleversioon.

- Minge menüüsse "Toimingud". Menetlusdokumendi esitamine Esitamiseks ette valmistatud okumendid, mis ootavad Valige kinnitamist "Varem vastuvõetud Kättetoimetamiseks saadetud menetlusdokumentide menetlusdokumentidega tutvumine". vastuvõtmine Varem esitatud menetlusdokumentidega tutvumine Varem vastuvõetud nenetlusdokumentidea tutvumine Sisestage üks või mitu otsingukriteeriumi. Otsi arhiivis Otsingu alustamiseks valige Otsi. 1 • - - / ----Seejärel kuvatakse iga kohtuasja kohta menetlusdokumentide vastuvõetud Otsi arhi INTERNAL DR. P. 1 **1** loetelu. 4 Kohtuas Otsi . INTERNAL DR ALCOLUMN T A Tutvuge kättetoimetamiseks saadetud menetlusdokumendiga, klõpsates Ф. rohelisel ikoonil Kui kättesaadav menetlusdokument on mitmes keeles, valige enne dokumendi
- Lahtri "Märkus" abil on võimalik kuvada kättetoimetatud menetlusdokumentide vastuvõtmisel sisemiseks kasutamiseks sisestatud märkusi (vt "Kättetoimetamiseks saadetud menetlusdokumentide vastuvõtmine", lk 16). Neid märkusi võib selles aknas ka muuta.

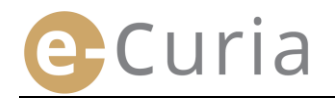

#### 4.3 SALASÕNA MUUTMINE

E-Curia salasõna muutmiseks:

- Minge menüüsse "Peamenüü".
- Valige "Salasõna muutmine".

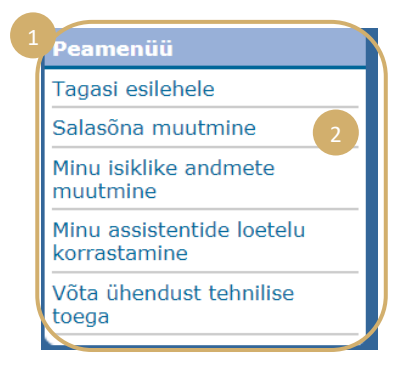

- Sisestage kehtiv salasõna ning uus salasõna (kaks korda).
- Salasõna peab koosnema 8–16 tähemärgist ning sisaldama suurtähti, väiketähti ja numbreid.
- Rakenduse kaudu antakse teile teada, kui sisestatud salasõna ei vasta ette nähtud turvanõuetele.
- Sisestage vastus isiklikule küsimusele, mille sisestasite esimesel sisselogimisel.
- Isiklikku küsimust ja vastust sellele on võimalik ka muuta. Neid andmeid kasutatakse teie isiku tuvastamiseks, kui olete oma salasõna unustanud.
  - ()

Salasõna igakordse muutmise järel tuleb kontrollida oma assistentide loetelu.

- Nende kontode kustutamiseks, mida enam ei kasutata, valige "Kustuta" 1.5
- Muudatuste kinnitamiseks valige OKinnita või esilehele naasmiseks ilma salasõna muutmata

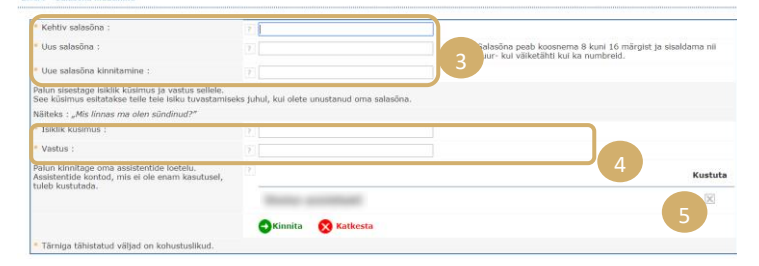

#### 4.4 MINU ISIKLIKE ANDMETE MUUTMINE

Selleks et muuta oma e-posti aadressi või keelt, milles soovite e-kirju saada:

- Minge menüüsse "Peamenüü".
- Valige "Minu isiklike andmete muutmine".

| 1 | Peamenüü                                  |
|---|-------------------------------------------|
|   | Tagasi esilehele                          |
|   | Salasõna muutmine                         |
|   | Minu isiklike andmete 2                   |
|   | Minu assistentide loetelu<br>korrastamine |
|   | Võta ühendust tehnilise<br>toega          |

• Muutke soovitud andmeid.

(!)

 Teil on võimalik märkida kuni kaks täiendavat e-posti aadressi, millele saadetakse teile adresseeritud e-kirjad (välja arvatud kiri salasõna uuestisaatmise kohta, mis saadetakse ainult teie peamisele e-posti aadressile).

| E-posti kontaktaadress                        |                       |
|-----------------------------------------------|-----------------------|
| Kehtiv e-posti aadress :                      | ? @mail.com           |
| * Uus e-posti aadress :                       | ? @mail.com           |
| * Kinnitage uus e-posti aadress :             | @mail.com             |
| Täiendavad e-posti aadressid                  |                       |
| Aadress 1 :                                   |                       |
| Aadress 2 :                                   |                       |
| Eelistused                                    |                       |
| * Keel, milles soovin e-kirju saada :         | ? Eesti (et) ▼        |
|                                               | ƏKinnita 🛛 🔀 Katkesta |
| * Tärniga tähistatud väljad on kohustuslikud. |                       |

- Muudatuste kinnitamiseks valige <sup>Kinnita</sup> või esilehele naasmiseks ilma isiklikke andmeid muutmata
   Katkesta
  - Kui e-posti kontaktaadress on muudetud, saadetakse sellele uuele aadressile e-kiri, milles toodud lingi kaudu on teil võimalik uus aadress kinnitada.

Esileht > Minu isiklike andmete muutmine

• Muudatus hakkab kehtima alles pärast uue aadressi kinnitamist.

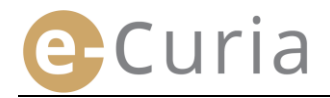

#### 4.5 XML-FAILID RAKENDUSEVÄLISESSE SÜSTEEMI SALVESTAMISEKS

 Kättetoimetamisega tutvumise aknas on teil võimalik laadida alla kõik valitud dokumendid ZIP-formaadis, valides "Valitud failide allalaadimine".

| Curine Sittesandrvaks tegemise kuupiev         :           Vastuvitimise kuupiev         :           Sittesandrvaks tegemise kuupiev         :           Sittesandrvaks tegemise kuupiev         :           Sittesandrvaks tegemise kuupiev         :           Sittesandrvaks tegemiser kuupiev         :           Sittesandrvaks tegemiser kuupiev         :           Sittesandrvaks tegemiser kuupiev         :           Sittesandrvaks tegemiser kuupiev         :           Sittesandrvaks tegemiser kuupiev         :           Sittesandrvaks tegemiser kuupiev         :           Sittesandrvaks tegemiser kuupiev         :           Sittesandrvaks tegemiser kuupiev         :           Sittesandrvaks tegemiser kuupiev         :           Sittesandrvaksen di kuupiev         :           Sittesandrvaksen di kuupiev         :           Sittesandrvaksen di kuupiev         :           Sittesandrvaksen di kuupiev         :           Sittesandrvaksen di kuupiev         :           Sittesandrvaksen di kuupiev         :           Sittesandrvaksen di kuupiev         :           Sittesandrvaksen di kuupiev         :           Sittesandrvaksen di kuupiev         :           Sittesandrvaksen di kuupiev         : | Kohtuasja number                                                                                               | and a local sector                                                                        |                                                                                                    |
|----------------------------------------------------------------------------------------------------|----------------------------------------------------------------------------------------------------|-------------------------------------------------------------------------------------------|----------------------------------------------------------------------------------------------------|
| VartureRnise kungkev :                                                                                                    | E-Curias kättesaadavaks tegemise                                                                               | kuupäev :                                                                                 |                                                                                                    |
| Härkun ?         1         2           Konkresten fullige tutvurnisels klöpsake sonvitud keelverrisional.         5         5           Soldels, et mite alla laadsta kellindel versionen, mitels puoludu vipidus, eemaldage märge nende ees olevast kastist ja klöpsake seejärel "Valitud failide allalaadimine".         Materia           Hearditudvalumentel liik         Autor((d))         Konkreensionn((d))                                                                                                    | Vastuvõtmise kuupäev                                                                                           | 10/12/01/10/10                                                                            |                                                                                                    |
| Nenetluudokumendi liik Autor(id) Keeleversioon(id)                                                                                                    | Märkus ?                                                                                                    | :                                                                                         |                                                                                                    |
| 2                                                                                                    | Konkreetse failiga tutvumiseks klõpsal<br>Selleks, et mitte alla laadida selliseid v                           | ke soovitud keeleversioonil.<br>versioone, milleks puudub vajadus, eemaldage              | märge nende ees olevast kastist ja klõpsake seejärel "Valitud failide allalaadimine".                      |
| KontuKantselei Kin                                                                                                    | Konkreetse failiga tutvumiseks klõpsal<br>Selleks, et mitte alla laadida selliseid v<br>Menetlusdokumendi liik | ke soovitud keeleversioonil.<br>rersioone, milleks puudub vajadus, eemaldage<br>Autor(id) | mårge nende ees olevast kastist ja klöpsake seejärel "Valitud faliide allalaadimine".<br>Keeleversioon(id) |

 Sellesse ZIP-faili on lisatud kaks faili (summary.xml ja summary.xsd) teabe võimalikuks kasutamiseks rakendusevälises infosüsteemis.

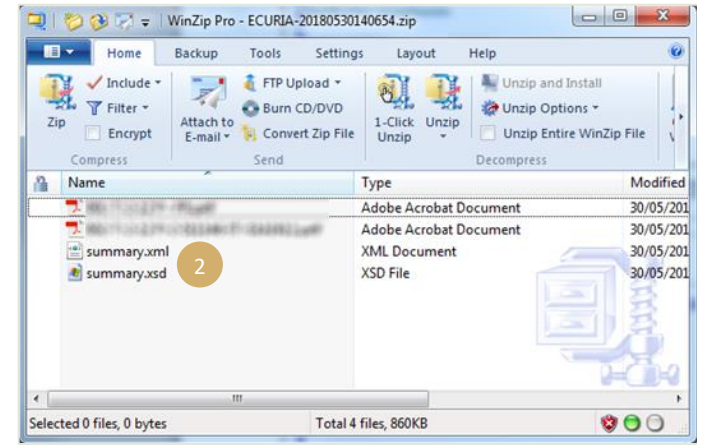

- XSD-failis (summary.xsd) on kindlaks määratud XML-faili (summary.xml) osad ja atribuudid ning seda võib kasutada viimati nimetatud faili struktuuri kinnitamiseks.
- XML-fail (summary.xml) sisaldab metaandmeid, mis puudutavad kättetoimetamiseks saadetud menetlusdokumentide vastuvõtmist ja adressaate, ning viiteid lisatud dokumentidele. Seda faili saab vajaduse korral kasutada infosüsteemis, mille iga kasutaja võib soovi korral kasutusele võtta.

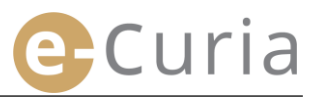

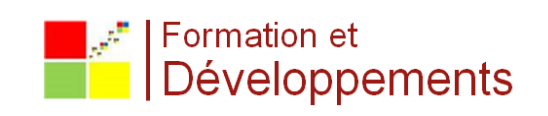